# 在思科安全終端中建立高級自定義檢測清單

### 目錄

<u>簡介</u> <u>背景資訊</u> <u>必要條件</u> <u>需求</u> <u>採用元件</u> 建立高級自定義檢測清單</u> 相關資訊

### 簡介

本檔案介紹在思科安全終端中建立進階自訂偵測(ACD)的步驟。

### 背景資訊

TALOS Intelligence於2020年1月14日發佈部落格,以響應Microsoft Patch Tuesday漏洞披露。

1月15日更新:為AMP新增了一個ACD簽名,該簽名可用於通過偽裝為Microsoft ECC代碼簽名證書 頒發機構的偽裝證書來檢測對CVE-2020-0601的利用 : https://blog.talosintelligence.com/2020/01/microsoft-patch-tuesday-jan-2020.html。

在TALOS部落格中找到的要用於ACD的檔案的簽名:

• Win.Exploit.CVE\_2020\_0601:1:\*:06072A8648CE3D020106\*06072A8648CE3D020130

https://alln-extcloud-storage.cisco.com/blogs/1/2020/01/CVE-2020-0601.txt

### 必要條件

#### 需求

本文件沒有特定需求。

#### 採用元件

本文中的資訊係根據以下軟體和硬體版本:

- 思科安全終端雲端入口網站
- ACD
- TALOS部落格

本文中的資訊是根據特定實驗室環境內的裝置所建立。 所有使用的裝置都以已清除(預設)的配置 啟動。如果您的網路處於活動狀態,請確保您瞭解任何命令可能產生的影響。

# 建立高級自定義檢測清單

現在,讓我們建立要匹配的ACD。

步驟1。導覽至**安全終端入口網站>爆發控制>進階自訂偵測**,如下圖所示。

| Outbreak Control V Mana |
|-------------------------|
| CUSTOM DETECTIONS       |
| Simple                  |
| Advanced the            |
| Android                 |
| APPLICATION CONTROL     |
| Blocked Applications    |
| Allowed Applications    |
| NETWORK                 |
| IP Block & Allow Lists  |
| ENDPOINT IOC            |
| Initiate Scan           |
| Installed Endpoint IOCs |
| Scan Summary            |

步驟2.以特徵碼集CVE-2020-0601的名稱開始,如下圖所示。

| Custom Detections - Advanced |   |                      |  |  |  |
|------------------------------|---|----------------------|--|--|--|
|                              |   | Create Signature Set |  |  |  |
| Name                         | Ι | Save                 |  |  |  |

步驟3.下一步**編**輯該新簽名集和**新增簽名**。 Win.Exploit.CVE\_2020\_0601:1:\*:06072A8648CE3D020106\*06072A8648CE3D020130。

#### **Custom Detections - Advanced**

#### **O** View All Changes

|                                                                                                    | Create Signature Set       | CVE-2020-0601                                                                                                    | Update Name |
|----------------------------------------------------------------------------------------------------|----------------------------|----------------------------------------------------------------------------------------------------|-------------|
| CVE-2020-0601<br>Created by Mustafa Shukur - 2020-01-22 12:19:38 CST<br>Used in policies:<br>Used in groups: |                            | Created by Mustafa Shukur • 2020-01-22 12<br>Add Signature Build Database From Signa<br>ndb: Win.Exploit.CVE_2020_0601.UNOFFICIAL | ture Set    |
| View Changes                                                                                                 | 🛓 Download 🖉 Edit 🛛 Delete |                                                                                                    |             |

#### 步驟4.選擇Build Database From Signature Set,此時已生成資料庫。

步驟5.將新的特徵碼集應用於策略,按一下Edit> Outbreak Control > Custom Detections > Advanced,如下圖所示。

| Modes and Engines              |                                  |                      |             |
|--------------------------------|----------------------------------|----------------------|-------------|
| modes and engines              | Custom Detections - Simple       | None                 |             |
| Exclusions<br>3 exclusion sets |                                  |                      |             |
| Proxy                          | Custom Detections - Advanced     | CVE-2020-0601        |             |
|                                |                                  | None                 |             |
| Outbreak Control               |                                  | CVE-2020-0601        |             |
| Product Updates                | Application Control - Allowed    | None                 |             |
| Advanced Settings              |                                  |                      |             |
|                                | Application Control - Blocked    | None                 |             |
|                                | Network - IP Block & Allow Lists | Clear Select Lists v |             |
|                                |                                  |                      |             |
|                                |                                  |                      |             |
|                                |                                  |                      |             |
|                                |                                  |                      | Cancel Save |
|                                |                                  |                      |             |

步驟6.將「Policy(策略)」和「Sync(同步)」儲存在聯結器UI中,如下圖所示。

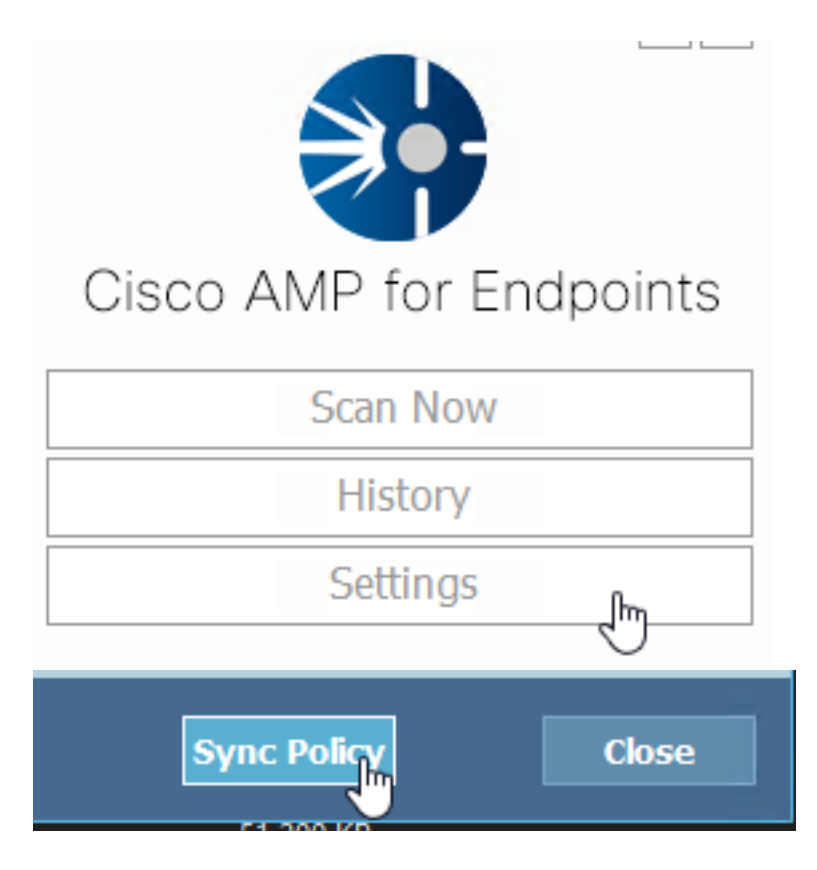

步驟7.在C:\Program Files\Cisco\AMP\ClamAV目錄中搜尋當天建立的新簽名資料夾,如下圖所示。

| 0.101.4.71                    | k | 1/22/2020           | 12:30 PM    | File folder |
|-------------------------------|---|---------------------|-------------|-------------|
| custom2522620200122121949.cud | N | 1/22/2020 12:30 PM  | CUD File    | 1 KB        |
| daily.cvd                     | ~ | 5/24/2019 12:37 PM  | CVD File    | 11 KB       |
| 📄 freshclam.conf              |   | 1/22/2020 12:30 PM  | CONF File   | 1 KB        |
| 👅 freshclam.exe               |   | 12/20/2019 11:26 AM | Application | 122 KB      |
| 👅 freshclamwrap.exe           |   | 12/20/2019 11:26 AM | Application | 65 KB       |

## 相關資訊

- •用於測試的版本是Windows 10 1909,它不受MSKB漏洞的影響
- ; https://portal.msrc.microsoft.com/en-US/security-guidance/advisory/CVE-2020-0601
- https://support.microsoft.com/en-us/help/4534273/windows-10-update-kb4534273
- 適用於:Windows 10、版本1809、Windows Server版本1809、Windows Server 2019,所有版本
- 技術支援與文件 Cisco Systems